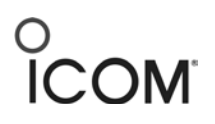

# F3400D/F52D Series Programming

## BASIC PROGRAMMING: DIGITAL CHANNELS WITH SCANNING

## Introduction

This tutorial describes how to program the F3400/F5400 and F52D series radios with a basic digital file composed of 3 digital channels, each with RAN codes and Scanning.

Note: No signaling or Individual Calls are programmed.

### Prerequisites

- Radio is connected to the computer with a cloning cable. USB A to micro B type, with matching driver or OPC-1862 (portables) or OPC- 2363 (Mobiles) with matching drivers
- Firmware and Software are updated to the latest version
- Windows<sup>®</sup> 7, 8.1, or 10 (32/64bit) operating system

### Programming

The following procedures describe programming three Digital Channels with Scanning and no signaling.

Note: There is no Model Type option (step 2) for the F52D series radios.

1. Open the CS-F3400D cloning software and go to **Model** in the Main Menu.

# 

| untitled - CS-F3400D                                                                                                    | _             | 2              |             | 1 | 10 Million - Martin  |
|----------------------------------------------------------------------------------------------------|---------------|----------------|-------------|---|----------------------|
| <u>File View COM Port Program</u>                                                                                                    | <u>M</u> odel | <u>A</u> djust | <u>H</u> el | р |                      |
|                                                                                                    | Тур           | е              | Þ           | < | 1 IC-F3400DT/F4400DT |
| □ IC-F3400DT/F4400DT                                                                                                    | Opt           | tion           |             |   | 2 IC-F3400DS/F4400DS |
| ⊞ Memory CH<br>⊕ Call List                                                                                                    |               |                | _           |   | 3 IC-F3400D/F4400D   |
|                                                                                                    |               |                |             |   | 4 IC-F5400D/F6400D   |
| in the second second s | <u> </u>      |                |             |   | 5 IC-F5400DS/F6400DS |
|                                                                                                    |               |                |             | _ |                      |

2. Assign the software to match the model radio being programmed.

| Model Option                                                                  |
|-------------------------------------------------------------------------------|
| Choose Model Option in box below.<br>Changing the model will delete all data. |
| System / Function                                                             |
| 🔽 Digital (NXDN)                                                              |
| NXDN Conventional                                                             |
| NXDN Multi-site Trunk                                                         |
| LTR                                                                           |
| ☐ Analog Signaling                                                            |
| 2-Tone/5-Tone                                                                 |
| C 2-Tone                                                                      |
| C 5-Tone                                                                      |
|                                                                               |
|                                                                               |
| OK Cancel                                                                     |

3. In Model Option, disable all Options except NXDN Conventional.

- 4. Go to the **Zone Operation** window.
- Zone Operation Window

| □ 🗿 IC-F3400DT/F4400DT               | Zone ( | Operation    | (3984 Remaining) |                |                 |         |                 |
|--------------------------------------|--------|--------------|------------------|----------------|-----------------|---------|-----------------|
| - Memory CH                          |        |              |                  |                | Digital         |         |                 |
| ∎ 1: Digital Zone<br>∎ and Call List | Zone   |              | Text             | Zone Type      | Unit ID<br>Type | Unit ID | Squelch<br>Type |
| i⊞i⊒ Digital<br>i∃i⊒ Analog          | 1      | Digital Zone |                  | , Conventional | Zone            | 1234    | RAN             |

- 5. In **Text**, enter a descriptive name for this zone.
- 6. Assign **Zone Type** as **Conventional**.
- 7. Unit ID Type:
  - Own Uses 1 global ID for all zones as set in Digital->Conventional->Own ID.
  - Zone Uses 1 ID for THIS zone. The ID is set in Zone Operation->Unit ID.
- 8. Unit ID: Used only when Unit ID Type is set as Zone. Enter this radio's ID when operating in this zone.
- 9. Set **Squelch Type** as **RAN** for this example. **SEL** would be appropriate if Talk Groups were different or if Selective Calling were used.
- 10. Go to the **Zone 1** window.

|                                  | Zone 1: D | igital 2 | Zone | (3984 Remaining) |            |            |       |           |      |    |    |    | 3 |
|----------------------------------|-----------|----------|------|------------------|------------|------------|-------|-----------|------|----|----|----|---|
| E Memory CH                      |           |          |      |                  |            | Frequency  | (MHz) |           | C.To | ne | RA | N  | 1 |
| ∎ 1: Digital Zone<br>∎ Call List | СН        | Atr      | Inh  | Text             | СН<br>Туре | RX         | TX    | TX<br>Inh | RX   | ТХ | RX | ТΧ | 2 |
| i⊞⊡ Digital                      | 1-1       | AB       |      | Fire Dpt         | Digital    | 456.000000 | <-    |           |      |    | 1  | <- | 4 |
| DTMF                             | 1-2       |          |      | Police Dpt       | Digital    | 457.000000 | <-    |           |      |    | 2  | <- | đ |
| B SCAN                           | 1-3       |          |      | Admin            | Digital    | 458.000000 | <-    |           |      |    | 3  | <- | 1 |

11. Enter the following settings:

- Frequency (MHz) Enter the 3 channels sets for these channels.
- **RAN** Enter applicable RAN code for each channel. Choices are from 0 to 63.
- CH Type Enter Digital.
- **Text** Enter descriptive text for this channel.

| Ş             | Digital   |                    | Analog    | Analog         |                   |           |  |  |
|---------------|-----------|--------------------|-----------|----------------|-------------------|-----------|--|--|
| Auto<br>Keset | Bandwidth | Digital<br>Profile | Bandwidth | Com-<br>pander | System<br>Profile | Scan List |  |  |
| -m-B          | VN        | 1: General         | -         |                |                   | 1         |  |  |
| ₹īm-B         | √N        | 1: General         | -         |                |                   | 1         |  |  |
| -₹im-B        | VN        | 1: General         | -         |                |                   | 1         |  |  |

12. Set Bandwidth to VN (Very Narrow 6.25kHz) or N (Narrow 12.5kHz).

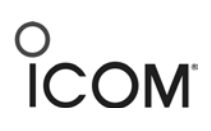

**Digital Profile**: Ultimatly this setting defines the default TX and RX Call types and IDs when on this channel. This setting is derived from the Digital Conventional Profile and Call List windows that follow.

13. Go to the **Call List** window.

#### **Call List Window**

| <br>IC-F3400DT/F4400DT | Call List | I List (998 Remaining) |        |           |      |         |  |  |  |  |  |  |  |
|------------------------|-----------|------------------------|--------|-----------|------|---------|--|--|--|--|--|--|--|
| 🖻 📲 Memory CH          |           |                        |        |           |      |         |  |  |  |  |  |  |  |
| Zone Operation         |           |                        |        |           |      | NADN -  |  |  |  |  |  |  |  |
| 🔤 1: Digital Zone      |           | Name                   | Ringer | Vibration | Call | Conv ID |  |  |  |  |  |  |  |
| 🖻 🔤 Call List          | No.       |                        | Туре   | Туре      | Туре |         |  |  |  |  |  |  |  |
| Call List              | 1         | General                | Null   | Null      | IND  | 1       |  |  |  |  |  |  |  |
| Hanalog                | 2         | General                | Null   | Null      | GRP  | 1       |  |  |  |  |  |  |  |

**Call List**: A collection of default Transmit Call Types, either Group or Individual, and the associated ID's for that particular Call Type destinations to be used by this radio on a channel by channel basis.

Each line number also defines the ringtone and/or vibration pattern that this radio will exhibit when receiving a Status or Call Alert call from this matching Group or ID.

14. Enter the following settings:

- Name- Enter "General" for this example.
- Call Type GRP for group calls
- NXDN/Conv ID Enter "1" for TG 1.

**Note**: When the **Call Type** is **GRP**, the NXDN Conv ID is a Talk Group ID. When the **Call Type** is **IND**, the NXDN Conv ID is an Individual ID.

15. Go to the Digital Conventional Profile window.

#### **Digital Conventional Profile Window**

| B IC-F3400DT/F4400DT | Digital - | - Conventional - Profile: (249 Remaining) |           |                               |                          |
|----------------------|-----------|-------------------------------------------|-----------|-------------------------------|--------------------------|
| Memory CH Gall List  |           |                                           | Digital   |                               |                          |
| Call List            | List      | Name                                      | Call Type | Call List No.<br>(Individual) | Call List No.<br>(Group) |
| E-Conventional       | 1         | General                                   | Group     | , 1                           | 2                        |
| BAN CH               | New       |                                           |           | 1                             | l                        |

This window points to Call List settings, and represents Individual and Group ID's. Once populated, the appropriate list Line 1 or 2 or 3, etc. is entered into the Zone Digital Profile setting to assign the corresponding Call Type and Call List TG or Inv ID for that particular channel.

| □ IC-F3400DT/F4400DT                       | Scan L | ist          |           |            |              |       |           |           |           |          |             |
|--------------------------------------------|--------|--------------|-----------|------------|--------------|-------|-----------|-----------|-----------|----------|-------------|
| ⊕⊡ Memory CH<br>⊕⊡ Call List<br>⊕⊡ Digital | List   | Display Text | Scan Type | Primary CH | Secondary CH | ТХ СН | Talk Back | TX Action | Cancel CH | Text     | PWR<br>Save |
| 🗈 🔄 Analog                                 | 1      | SCAN1        | Normal    | —          |              | Last  |           | Cancel    | TX CH     | Start CH | Short       |
| ⊡ DIMF                                     | 2      | SCAN2        | Scan OFF  |            |              | _     |           |           | —         |          | Short       |
| - Scan List                                | 3      | SCAN3        | Scan OFF  |            |              |       |           |           |           |          | Short       |
| 📕 Scan Setting                             | 4      | SCAN4        | Scan OFF  | —          |              |       |           |           |           |          | Short       |

#### Scan List Window

- 16. In **Scan List** in the **Zone 1** window, assign each channel as **1**.
- In the Scan -> Scan List window, assign the characteristics desired for this scan group as determined by customer requirements. Set all unused Scan List groups to Scan OFF (in Scan Type field).
- 18. Go to the Interface -> Key Assign -> Key window.

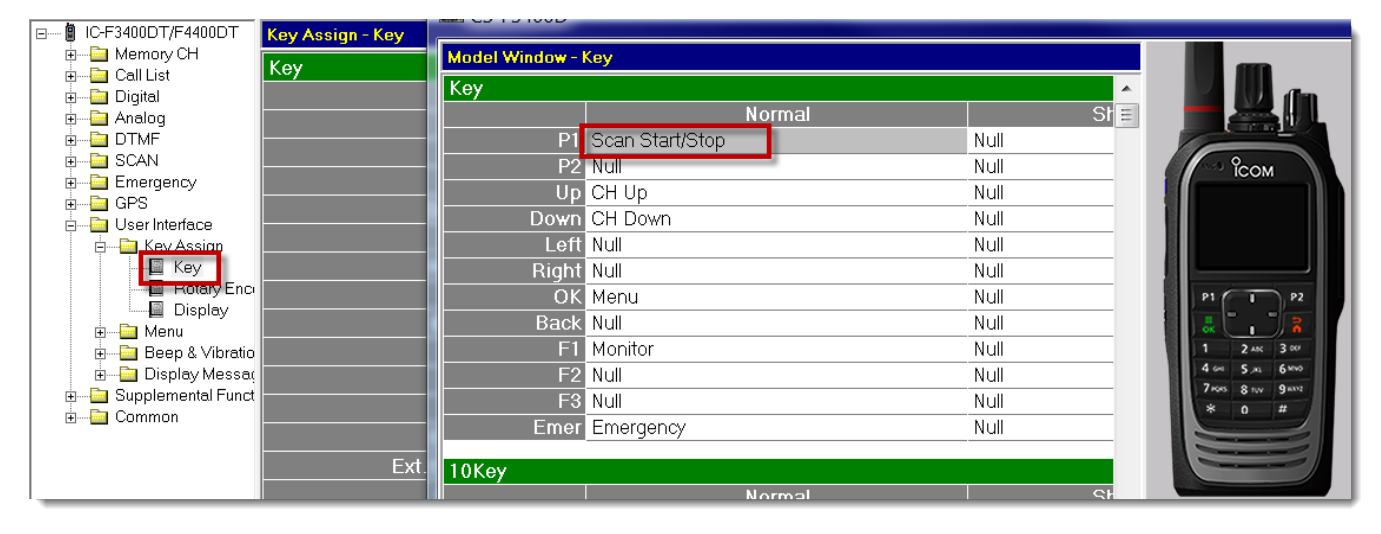

#### Key Window

- 19. Double-click on P1 and assign P1 as the Scan Start/Stop key.
- 20. Set all other key assignments to Null to avoid confusion.
- 21. Go to Rotary Encoder.

#### **Display Window**

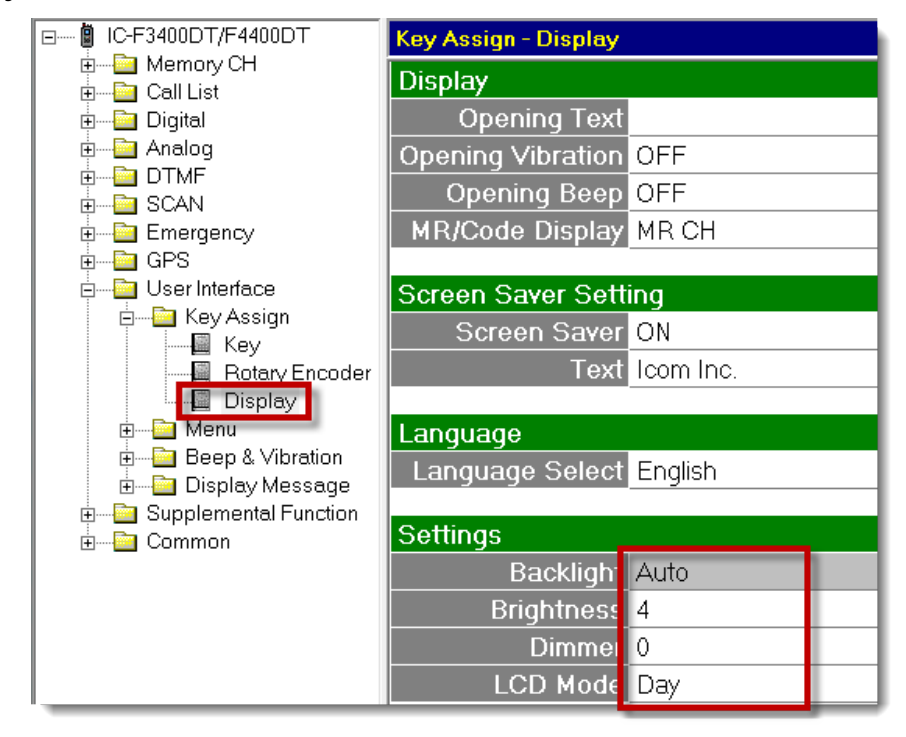

22. Enter the following settings:

- Backlight Set to preference.
  - > ON for mobiles
  - Auto for portables. When the Display lights, power is being consumed. The Display will dim after 5 seconds of idle.
- Brightness recommend set at 4
- **Dimmer** recommend set at **0** for portables, **4** for mobiles.

#### Menu Operation Window

| □ IC-F3400DT/F4400DT | Menu Ope | ration      |       |      |     |
|----------------------|----------|-------------|-------|------|-----|
| Memory CH  Gall List | Ca       | tegory List |       |      |     |
| 🗓 🧰 Digital          | No.      | English     | Other | Icon | Sel |
| 🗄 — 🫅 Analog         | 1        | —           | —     |      | OFF |
|                      | 2        |             |       |      | OFF |
| E SCAN               | 3        |             |       |      | OFF |
|                      | 4        |             |       |      | OFF |
| 🗄 📴 User Interface   | 5        |             | —     |      | OFF |
| 🖻 — 🔄 Key Assign     | 6        |             | —     |      | OFF |
| Roten/Encoder        | 7        |             | —     |      | OFF |
|                      | 8        |             | —     |      | OFF |
| 🖂 🔤 Menu             | 9        |             | —     |      | OFF |
| 🚽 📃 Menu Operation   | 10       |             | _     |      | OFF |

Since functionality for this simple file requires no screen use, all menu views are turned off in this procedure. Set **Sel** to **OFF** for each line.